# VIM-303 Settings Manual

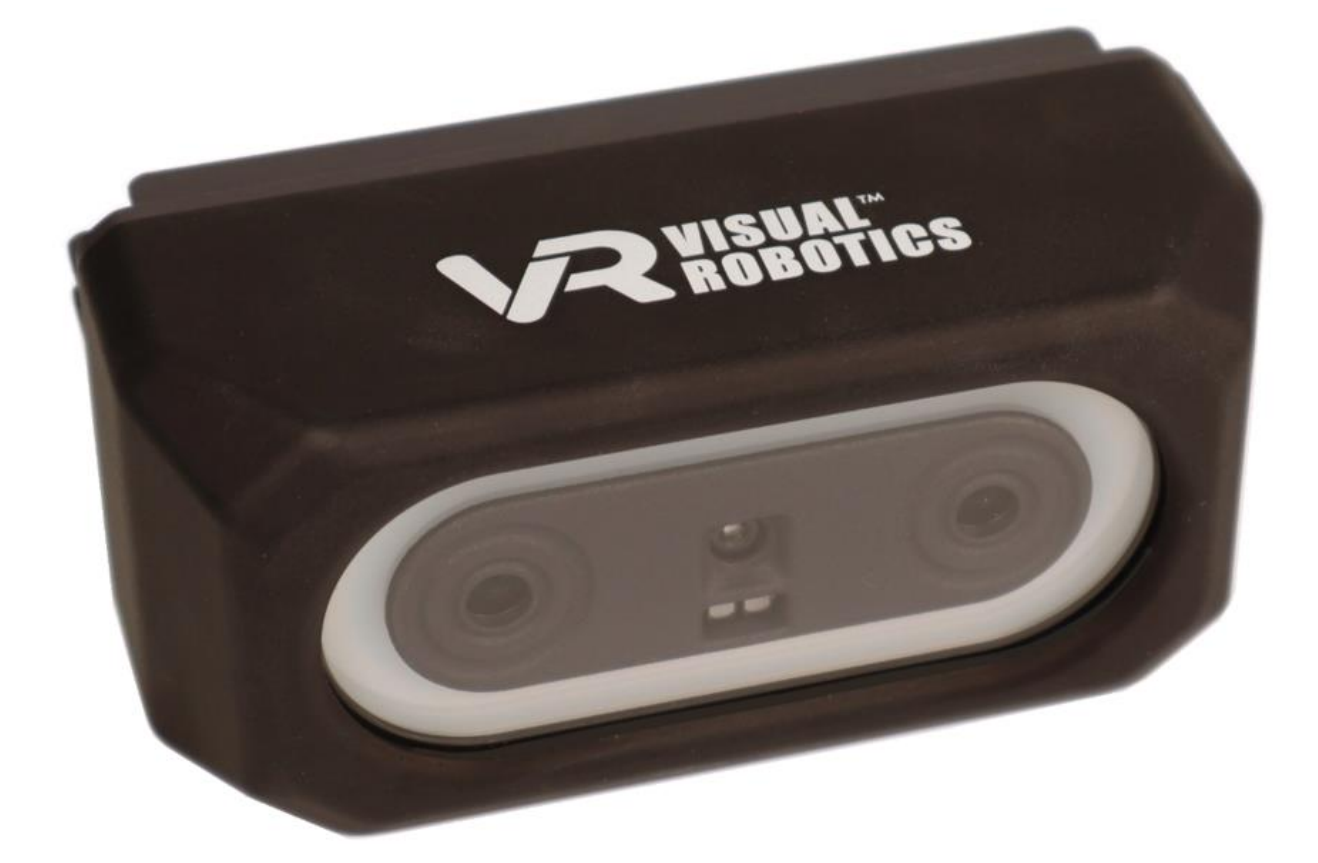

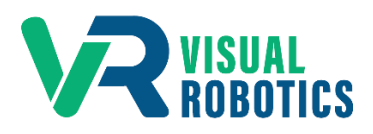

For Firmware Release 2.6.1

#### Scope and other documentation

This manual covers the configurable settings of VIM-303. Other relevant manuals include:

- Unboxing and Hardware Assembly Manual
- User Interface Manual
- Blockly Programming Manual
- First Picks with VIM-303 Manual

#### What are Settings?

The VIM-303 camera has many configurable parameters (called **Settings**) that allow its behavior to be modified. Many of these parameters are used and set by various menus (such as the **Waypoints** tab) without the user's specific knowledge. The design intent of VIM-303 is to make configuring the camera straightforward and not require the user to directly modify settings. However, as the user interface evolves, some settings may need to be modified by the user directly.

#### **Modules**

The settings are divided into different modules. Settings can be modified in the **Settings** tab in the Configuration menu (Figure 1). Select the desired module in the pulldown menu (Figure 2) then select the desired setting in the pulldown menu below that. The **Settings** tab shows the current, default, and allowable values for each setting. Refer to the User Interface Manual for details on how to change settings.

| MENU ADMIN             | conngure          |       |             |                      |   |                |
|------------------------|-------------------|-------|-------------|----------------------|---|----------------|
|                        |                   |       |             |                      |   |                |
|                        | Download Settings |       | default_val | ue 0.005,0.005,0.005 |   |                |
| Upload Settin          | gs:               |       | description | 1                    |   |                |
| Choose File No file ch | osen              |       | instance    | 0                    |   |                |
| Modules:               |                   |       | modifier    | read_write           |   |                |
|                        | app               |       | module      | APP                  |   |                |
| Settings:              |                   |       | name        | OBJECT_TOLERANC      | E |                |
|                        | object tolerance  | x   ~ | notes       |                      |   |                |
| Value:                 |                   |       | scope       | local                |   |                |
| 0.005,0.005,0.005      |                   | _     | severity    | 0                    |   |                |
| Contraction            | Peolese Defeuil   |       | type        | array double         |   |                |
| Set value              | Restore Delault   | Save  | value       | 0.005,0.005,0.005    |   |                |
| Result:                |                   |       |             |                      |   |                |
|                        |                   |       |             |                      |   |                |
|                        |                   |       |             |                      |   |                |
|                        |                   |       |             |                      |   |                |
| VICILAL                |                   |       |             | Workcoll 1           |   | Quick Pick 303 |

Figure 1 - Settings Tab

| Name              | Description                                                            |  |
|-------------------|------------------------------------------------------------------------|--|
| APP               | Application level                                                      |  |
| CAMERA            | Stereo, Color camera, LED Illumination, and Projector control          |  |
| CORE              | Log level, software version                                            |  |
| DEBUG_IMAGE       | Change how the annotated image appears (in Objects and Waypoints tabs) |  |
| DEPTH_FINDER      | Depth finder settings for locating objects                             |  |
| FINDER_CONTROLLER | List of available finders and active finders                           |  |
| MESSAGE_SERVER    | Restart app                                                            |  |
| ROBOT             | Robot controller settings                                              |  |
| TRACKER           | Object tracker settings                                                |  |

#### Figure 2 - Settings Modules

# **Module Settings**

The following sections tabulate the settings for each module.

# <u>APP</u>

Application level settings, not otherwise categorized.

| Name             | Description                                            |
|------------------|--------------------------------------------------------|
| OBJECT_TOLERANCE | Tolerance (in m) of length, width, height for objects  |
| ROBOT_POSE_xxx   | 6DOF pose of waypoint xxx (created by Waypoints tab)   |
| WORKCELL_NAME    | Not used (workcell name is defined in the Core module) |

#### Figure 3 - APP module settings

The **APP** module is typically modified by the QuickPick-303 software itself, not normally modified by the Programmer. In v2.6.0, modification of OBJECT\_TOLERANCE must be done by the Programmer from the Settings tab.

# **CAMERA**

Stereo Camera, Inspection Camera, LEDs, and Stereo Projector settings.

| Name                          | Description                                                                             |  |
|-------------------------------|-----------------------------------------------------------------------------------------|--|
| AUTOFOCUS_MODE                | Auto / manual focus for Color camera (default 0 manual focus)                           |  |
|                               | 0: Off, 1: Auto, 2: Macro, 3: Continuous Video, 4: Continuous Picture, 5: EDOF          |  |
| AUTOFOCUS_TRIGGER *           | Set to 1 to initiate autofocus                                                          |  |
| CENTER_EXPOSURE               | Auto / manual exposure for Color camera and exposure value (default 0 autoexposure)     |  |
| _                             | Values in microseconds                                                                  |  |
|                               | 0 (autofocus) - 33000 (33ms)                                                            |  |
| CENTER_GAIN *                 | Color camera ISO value (default 100)                                                    |  |
|                               | 100 - 1600                                                                              |  |
| CENTER_RESOLUTION             | Color camera resolution (default 720p)                                                  |  |
|                               | 720р, 1080р, 4К                                                                         |  |
| DEPTH_BRIGHTNESS_FILTER_MAX * | Depth brightness filter maximum value. Pixels with brightness values greater than or    |  |
|                               | equal to this will have their depth invalidated. (default 255)                          |  |
|                               | 0 - 255                                                                                 |  |
| DEPTH_BRIGHTNESS_FILTER_MIN * | Depth brightness filter minimum value. Pixels with brightness values less than or equal |  |
|                               | to this will have their depth invalidated. (default 1)                                  |  |
|                               | 0 - 255                                                                                 |  |
| DEPTH_CONFIDENCE_THRESHOLD *  | Depth confidence threshold. Lower values filter out low confidence depth values.        |  |
|                               | (default 200)                                                                           |  |
|                               | 0 - 255                                                                                 |  |
| FPS *                         | Frames per Second (default 15FPS)                                                       |  |
|                               | 1 - 30 FPS                                                                              |  |
| ILLUMINATOR_MODE              | Illumination LED mode (default 0)                                                       |  |
|                               | 0: off, 1: PWM (for color camera), 2: pulsed (for stereo cameras)                       |  |
| ILLUMINATOR_PWM               | LED brightness in PWM mode (default 10)                                                 |  |
|                               | 0 - 26 (values greater than 26 current limit to 26)                                     |  |
| ILLUMINATOR_SEGMENTS          | Selective enable of LED segments (default left, right, top, bottom)                     |  |
|                               | Zero or more of: left, right, top, bottom                                               |  |
| ILLUMINATOR_STROBE            | Maximum LED pulse width for pulse mode with stereo cameras (default 100)                |  |
|                               | Values in microseconds from 1 - 3000                                                    |  |
| MANUAL_FOCUS                  | Focus position for manual focus for Color camera (default 128)                          |  |
|                               | 0 - 255                                                                                 |  |
| MONO_EXPOSURE                 | Auto / manual stereo camera exposure time (default 1000)                                |  |
|                               | Values in microseconds from 0 (autofocus) - 33000 (33ms)                                |  |
| MONO_GAIN *                   | Stereo camera ISO value (default 100)                                                   |  |
|                               | 100 - 1600                                                                              |  |
| MONO_RESOLUTION               | Stereo camera resolution (default 400p)                                                 |  |
|                               |                                                                                         |  |
| PROJECTOR_MODE                | Turn IR stereo projector on/off                                                         |  |
|                               |                                                                                         |  |
| PROJECTOR_STROBE              | viaximum ik projector pulse wiath for stereo cameras (default 1000)                     |  |
|                               | Values in microseconds from 1 - 1000                                                    |  |
|                               | Reinitialize camera subsystem (set to 1 to reinit)                                      |  |
| SOURCE_LIST                   | Camera images available to be processed or displayed (default right, center, disparity) |  |
|                               | One of more of: center, left, right, disparity, confidence                              |  |
| SIALUS                        | Camera status                                                                           |  |
|                               | 0. not initialized, 1: initialized, 2: error                                            |  |

Figure 4 - CAMERA module settings

Some setting changes to the **CAMERA** module require a camera **REINIT**: CENTER\_RESOLUTION, MONO\_RESOLUTION, SOURCE\_LIST

\* These parameters are unlikely to be changed from default.

# <u>CORE</u>

Location of settings not otherwise assigned to other modules.

| Name               | Description                                                  |  |
|--------------------|--------------------------------------------------------------|--|
| LOG_SEVERITY_LEVEL | Debug log verboseness level (default 2)                      |  |
|                    | 0: Trace, 1: Debug, 2: Info, 3: Warning, 4: Error, 5: Fatal  |  |
| VERSION            | Software version: Release.2.6.0                              |  |
| WORKCELL_NAME      | The name of the workcell shown on the bottom of every screen |  |
| WORKSPACE          | The name of the active workspace                             |  |
| WORKSPACE_NAMES    | A list of all available workspaces                           |  |

Figure 5 - CORE module settings

#### DEBUG\_IMAGE

Configures the debug image that is displayed with "show objects". The debug image can be very helpful for verifying the performance of the vision system. By default, objects that are identified or "found" are shown in color with a purple outline, while the rest of the image is grayscale and dimmed, to enhance the visibility of the identified objects. By default the name of the object (its classification) is shown. The programmer can enable other annotation features, such as showing the object dimensions or location, which may be helpful when developing programs. It takes time to create the annotated debug image, especially if there are a lot of objects in the field of view. Since VIM-303 is a real-time system, it may be important to limit the amount of time that the camera spends annotating the image. This is the purpose of the ANNOTATION\_MODE and PERFORMANCE\_TIMEOUT settings.

| Name                                  | Description                                                                   |  |
|---------------------------------------|-------------------------------------------------------------------------------|--|
| ANNOTATION_MODE                       | Set to "performance" to stop drawing annotations in debug image if it takes   |  |
|                                       | longer than PERFORMANCE_TIMEOUT milliseconds. Set to "complete" to            |  |
|                                       | completely annotate the debug image no matter how long it takes (such as when |  |
|                                       | there are many objects in the field of view). (default = "performance")       |  |
| DIM_BACKGROUND                        | Set True to dim the background of areas not containing objects (default)      |  |
| ENABLE                                | Set True to enable creation of debug images (default)                         |  |
| ENABLE_ANNOTATION                     | Set True to enable annotation of debug images (default)                       |  |
| GRAY_BACKGROUND                       | Set True to gray areas not containing objects (default)                       |  |
| IMAGE_SOURCE                          | Sets which image is used for creating debug image (default 0)                 |  |
|                                       | 0:Center/Color, 1:Left/Mono, 2:Right/Mono, 3:Depth, 4:Confidence              |  |
| MAX_COLS                              | Sets number of columns of debug image (default 640 pixels)                    |  |
| MAX_ROWS                              | Sets number of rows of debug image (default 480 pixels)                       |  |
| PERFORMANCE_TIMEOUT                   | Maximum amount of time (in ms) to annotate debug image (default = 100)        |  |
| SHOW_FOUND_OBJECTS                    | Set True to show "found" objects (not yet tracked) (default False)            |  |
| SHOW_FRAME_ID                         | Set True to show frame ID of source image (default False)                     |  |
| SHOW_OBJECT_CENTER                    | Set True to show center location of objects (default False)                   |  |
| SHOW_OBJECT_CLASSIFICATION            | Set True to show object name for each object (default)                        |  |
| SHOW_OBJECT_CLASSIFICATION_CONFIDENCE | Set True to show confidence score based on object dimensions (default False)  |  |
| SHOW_OBJECT_DIMENSIONS                | Set True to show object dimensions (default False)                            |  |
| SHOW_OBJECT_ID                        | Set True to show unique object ID number (default False)                      |  |
| SHOW_OBJECT_ROTATION_ANGLE            | Set True to show orientation angle of object (default False)                  |  |
| SHOW_OBJECT_ROTATION_VECTOR           | Set True to show rotation vector for object (default False)                   |  |
| SHOW_OBJECT_VELOCITY                  | Set True to show measured object velocity (default False)                     |  |
| SHOW_TRACKED_OBJECTS                  | Set True to show "tracked" objects (default)                                  |  |
| TEXT_SCALE                            | Scale factor for text size (default 0.6)                                      |  |

Figure 6 - DEBUG\_IMAGE module settings

The default debug image is a 640x480 image from the Color camera with purple annotation around each tracked object with the object classification text indicated in yellow and the object shown in color. Other areas of the image are dimmed and gray.

#### DEPTH\_FINDER

The depth finder uses the 3D camera to detect objects in the field of view. The camera must be aimed straight down when using this finder. The finder can automatically detect a flat surface (known as the Table, whether or not it is an actual table) by detecting a surface that is a uniform distance from the camera and takes up a majority of the field of view. It can automatically detect objects that are on top of this surface. In some cases, the surface that objects are sitting on is relatively narrow. In that case AUTO\_TABLE\_HEIGHT can be set to false and the surface Z coordinate can be entered in the TRACKER module with the setting WORK\_SURFACE\_HEIGHT.

| Name                       | Description                                                                                |
|----------------------------|--------------------------------------------------------------------------------------------|
| ANNOTATE_DEBUG_IMAGES      | Set True to show object annotation in debug image (default)                                |
| AUTO_TABLE_HEIGHT          | Set True to automatically estimate the work surface height. If False, the surface Z height |
|                            | is determined by TRACKER module setting WORK_SURFACE_HEIGHT (default = True)               |
| BORDER_MARGIN              | Ignore objects with BORDER_MARGIN pixels from the edge of the image. This may              |
|                            | prevent innacurate measurement of objects that are near the edge of the field of view.     |
|                            | Set to -1 to include objects that extend outside the image. (default = 14)                 |
| DEBUG_IMAGE_TYPE *         | No longer used (default 0) Use DEBUG_IMAGE module setting IMAGE_SOURCE to set              |
|                            | which image is annotated.                                                                  |
| MAX_CAMERA_HEIGHT          | Maximum possible camera height above work surface, meters (default 1)                      |
|                            | Used to bound AUTO_TABLE_HEIGHT                                                            |
| MAX_OBJECT_HEIGHT          | Objects taller than this height will be ignored, meters (default 0.5)                      |
| MAX_OBJECT_LENGTH          | Objects longer than this length will be ignored, meters (default 0.5)                      |
| MAX_OBJECT_WIDTH           | Objects wider than this width will be ignored, meters (default 0.5)                        |
| MIN_CAMERA_HEIGHT          | Minimum possible camera height above work surface, meters (default 0.1)                    |
|                            | Used to bound AUTO_TABLE_HEIGHT                                                            |
| MIN_OBJECT_HEIGHT          | Objects below this height will be ignored, meters (default 0.008)                          |
| MIN_OBJECT_LENGTH          | Objects below this length will be ignored, meters (default 0.010)                          |
| MIN_OBJECT_WIDTH           | Objects below this width will be ignored, meters (default 0.010)                           |
| MORPH_CLOSE_ITERATIONS *   | Used in smoothing the depth map (default 1)                                                |
| MORPH_CLOSE_KERNEL_SHAPE * | Used in smoothing the depth map (default 0)                                                |
| MORPH_CLOSE_KERNEL_X *     | Used in smoothing the depth map (default 2)                                                |
| MORPH_CLOSE_KERNEL_Y *     | Used in smoothing the depth map (default 2)                                                |
| MORPH_OPEN_ITERATIONS *    | Used in smoothing the depth map (default 1)                                                |
| MORPH_OPEN_KERNEL_SHAPE *  | Used in smoothing the depth map (default 0)                                                |
| MORPH_OPEN_KERNEL_X *      | Used in smoothing the depth map (default 2)                                                |
| MORPH_OPEN_KERNEL_Y *S     | Used in smoothing the depth map (default 2)                                                |
| PLANE_TOLERANCE            | Maximum deviation within a plane to consider it flat for auto table height measurement,    |
|                            | in meters (default 0.005)                                                                  |
| TIMEOUT                    | Maximum allowed processing time, ms (default 500), -1 = no timeout                         |

Figure 7 - DEPTH\_FINDER module settings

The **Depth Finder** can automatically detect the surface height (also known as Table Height) by seeing a majority of the stereo field of view being measured at substantially the same Z distance. For more complicated scenes, the AUTO\_TABLE\_HEIGHT should be set to False and the WORK\_SURFACE\_HEIGHT (in TRACKER module) should be set to the Z value in the robot coordinate system (such as by jogging the end effector to the work surface and noting the Z value of the position).

\* These parameters are unlikely to be changed from default.

# FINDER\_CONTROLLER

The Finder Controller contains a list of all the available finders and the ones that are actively looking for objects. The more finders that are enabled, the slower the frame rate will be, as the processor sequentially processes the incoming images with each finder.

| Name                                         | Description                                               |  |
|----------------------------------------------|-----------------------------------------------------------|--|
| ACTIVE_FINDERS *                             | Finders that are actively running (default depth)         |  |
| AVAILABLE_FINDERS *                          | List of finders that could be loaded (default depth, ram) |  |
| Figure 8 - FINDER_CONTROLLER module settings |                                                           |  |

\* The **FINDER\_CONTROLLER** should not have its values changed from default in version 2.6.0.

# MESSAGE\_SERVER

The Message Server module is used for internal inter-process communication. It has only one setting that a Programmer should ever modify. Setting RESTART\_APP to 1 will restart the QuickPick application and underlying processes. This may be required to resolve unexpected camera behavior.

| Name                | Description                                                        |
|---------------------|--------------------------------------------------------------------|
| MAX_SUBSCRIPTIONS * | Maximum number of subscriptions to on-board web server (default 6) |
| PORT *              | TCP port for inter-process communication (default 5565)            |
| RESTART_APP         | Restarts the entire VIM-303 application (set value to 1)           |
| TEST_SETTING *      | Not used                                                           |

Figure 9 - MESSAGE\_SERVER module settings

The only setting to be changed by a Programmer is RESTART\_APP.

\* These settings should not be changed from default.

# <u>ROBOT</u>

The Robot module contains settings that affect the robot performance and also specifies the Host IP address of both the camera (HOST\_IP) and the robot (IP). The connection from the camera to the robot may be reinitialized by setting REINIT = 1. The robot is controlled via a "command processor" PolyScript program that runs on the Universal Robot. This is typically initiated from the VIM-303 camera. If a Programmer is running their own PolyScope program on the robot's pendant, the command processor program must be run as a thread in that program and the LOAD\_UR\_COMMAND\_PROC setting should be set to False.

| Name                       | Description                                                                                 |
|----------------------------|---------------------------------------------------------------------------------------------|
| ACCELERATION               | Linear acceleration, m/s <sup>2</sup> (default 3)                                           |
| DEFAULT_POSE               | Camera location if fixed mounted, not hooked to a robot (default 0,0,0,0,0,0)               |
| ENABLE FLIGHT RECORDER *** | Only for debugging (default false) do not change                                            |
| GAIN ***                   | Gain for command processor servo command (default 300) do not change                        |
| GRIPPER                    | Type of gripper (none, generic, robotiq_vacuum, robotiq_2finger)                            |
| HOME                       | Home pose of the robot (default should be changed to match desired home pose)               |
| HOST_IP *                  | IP address of the camera, see table below (default auto)                                    |
| IP **                      | IP address of the robot (default = "")                                                      |
| JOINT_ACCELERATION         | Joint acceleration, rad/s <sup>2</sup> (default 3.14)                                       |
| JOINT_VELOCITY             | Joint velocity, rad/s (default 1.57)                                                        |
| LOAD_UR_COMMAND_PROC       | If true, a command processor PolyScript program is loaded onto the robot to allow the       |
|                            | VIM-303 camera to control it. If false, it is assumed that the command processor is being   |
|                            | run as a thread via a PolyScope program or that the camera is fixed mounted and is not      |
|                            | being used to control a robot. (default true)                                               |
| LOOKAHEAD_TIME ***         | Lookahead time for command processor servo command (default 0.1) do not change              |
| MESSAGE_PORT ***           | TCP port for communicating with the command processor (default 5575)                        |
| METADATA_DELAY ***         | Used for dynamic processing (default 0)                                                     |
| PICK_GRIP_TIME             | Time to wait after actuating gripper, seconds (default 0.5)                                 |
| PICK_ORIENTATION           | Pick orientation for 2 finger gripper (wide, narrow)                                        |
| PICK_RETRACT_DISTANCE      | Distance to move upward after picking an object, meters (default 0.050)                     |
| PORT ***                   | Robot telemetry port (default 30003)                                                        |
| REINIT                     | Reinitialize robot subsystem (set to 1 to reinitialize connection to robot)                 |
| ROBOTIQ_GRIPPER_DETECTED   | Returns true if a robotiq gripper URCap is detected on the robot                            |
| SERVO_BOUNDARY             | Boundary rectangle servoing is allowed to traverse (default 0,0,0,0,0,0)                    |
|                            | Format x1,y1,x2,y2,x3,y3 of lower left, lower right, upper right. Set to all 0s to disable. |
| SERVO_PORT ***             | TCP port for communicating with the command processor (default 10000)                       |
| SERVO_TIME_OFFSET ***      | Used for dynamic processing (default 0.11)                                                  |
| SERVO_UPDATE_INTERVAL ***  | Used for dynamic processing (default 50)                                                    |
| ТҮРЕ                       | Type of robot, used to set reach boundaries or disable robot (default NONE)                 |
|                            | UR3, UR5 (for robots UR10, UR16, and larger, set value to UR5)                              |
| UR_CAPS_DETECTED           | List of UR Caps installed on robot                                                          |
| UR_ROOT_PASSWORD           | Password to remotely copy files to Universal Robot Controller (easybot)                     |
| VELOCITY                   | Linear velocity, m/s (default 0.1)                                                          |
| VERSION ***                | Version of the robot driver library (default Release.2.54.202307171544.b914dd1a)            |

# Figure 10 - ROBOT module settings

\* The HOST\_IP table (Figure 11) shows the IP address of the camera based on the setting of HOST\_IP and whether there is a DHCP server on the network. The camera HOST\_IP defaults to **auto** which will get a DHCP address from a server or will set the camera's address statically to 192.168.1.47 if there is no DHCP server.

\*\* The robot's IP address is set with the IP setting and must be reachable (on the same subnet) as the camera. The robot must be set to a static IP address.

\*\*\* Do not change from default values.

HOST\_IP Table

| IP Address Setting | DHCP Server? | DHCP Subnet            | Static Address | DHCP Address |
|--------------------|--------------|------------------------|----------------|--------------|
| auto               | Yes          | 192.168.1.xx           | disabled       | Yes          |
| auto               | Yes          | not 192.168.1.xx       | disabled       | Yes          |
| auto               | No           | N/A                    | 192.168.1.47   | No           |
| static address     | Yes          | same as address        | static address | Yes          |
| static address     | Yes          | different from address | disabled       | Yes          |
| static address     | No           | N/A                    | statis address | No           |

Figure 11 - HOST\_IP Table

# **TRACKER**

The Tracker creates a model of the location and motion of all objects that have been recently or currently seen. Various settings set the behavior of the model. Of particular interest to the Programmer are the settings BELT\_VELOCITY, MAX\_BELT\_SPEED, STACKED\_OBJECTS, TCP\_CAMERA\_OFFSET, VELOCITY\_MODE, and WORK\_SURFACE\_HEIGHT. The behavior of the Tracker based on VELOCITY\_MODE is shown in Figure 13. By default, the Depth Finder identifies objects by matching all of their dimensions (length, width, height) to the list of object templates. If STACKED\_OBJECTS is set to True, then the height of the object will be ignored, allowing the Depth Finder to match a stack of objects.

| Name                     | Description                                                                            |
|--------------------------|----------------------------------------------------------------------------------------|
| APPEAR_THRESHOLD *       | Number of frames an object is seen before added to the tracked list (default 3)        |
| BELT_VELOCITY ***        | Velocity vector for velocity mode = constant_known (default 0,0,0)                     |
|                          | Format vx,vy,vz in m/s                                                                 |
| CORRELATION_THRESHOLDS * | Thresholds of max error when tracking objects (default 0.5,0.2,20,0.01,0.01,0.01,1)    |
|                          | Format: 0: position[m], 1: speed[m/s], 2: rotation[deg], 3: length[m], 4: width[m], 5: |
|                          | height[m], 6: shape_consistency[0-1]                                                   |
| DEBUG_IMAGE_TYPE         | Unused (default 0)                                                                     |
| DISAPPEAR_THRESHOLD *    | Number of frames an object is missing before removed from the tracked list (default 2) |
| DISPARITY_GAIN *         | Calibration of conversion of disparity to depth (default 1)                            |
| ENABLED *                | Enable the tracker (default true)                                                      |
| MAX_BELT_SPEED ***       | Max speed of belt in velocity mode, m/s = constant_unknown or variable (default 0.5)   |
| STACKED_OBJECTS          | Set true to ignore upper height tolerance to allow stacked objects (default false)     |
| TCP_CAMERA_OFFSET **     | Extrinsic calibration from robot TCP to camera. Specified in Unboxing and Hardware     |
|                          | Assembly manual per end effector. (default = VR suction gripper)                       |
| VELOCITY_MODE ***        | Motion model used for tracking objects (stationary)                                    |
|                          | Values: stationary, constant_known, constant_unknown, variable                         |
| WORK_SURFACE_HEIGHT      | Work surface height in robot coordinate system Z, meters (default 0)                   |
|                          | Used with depth finder AUTO_TABLE_HEIGHT = false                                       |
|                          |                                                                                        |

#### Figure 12 - TRACKER module settings

\* These settings should not be changed from default without careful consideration.

\*\* This value depends on the camera mount and end effector. See the Unboxing and Hardware Assembly manual for values.

\*\*\* The VIM-303 tracks objects optically by observing their motion from frame to frame and by knowing the location of the camera when the picture was taken using the patent-pending **Vision-In-Motion** technology. The **Tracker** module uses the assumption from the VELOCITY\_MODE setting to parameterize its motion model, described in Figure 13.

| VELOCITY MODE    | Description                                                                        |
|------------------|------------------------------------------------------------------------------------|
| stationary       | Object is known to be stationary                                                   |
|                  | Scenario: object is sitting on a table                                             |
|                  | Object velocity set to 0                                                           |
|                  | Most accurate picking scenario (because no velocity measurement error)             |
| constant_known   | Object is known to be moving at a constant velocity                                |
|                  | Scenario: object is on a conveyor belt with a precision controlled and known speed |
|                  | Object velocity vector is specified in BELT_VELOCITY setting                       |
| constant_unknown | Object is moving at a constant velocity (which may be 0 for stationary)            |
|                  | Scenario: object is stationary or moving on a conveyor or otherwise at speed       |
|                  | Object velocity is measured optically by observing movement from frame to frame    |
|                  | Maximum allowed velocity specified in MAX_BELT_SPEED setting                       |
| variable         | Object is moving erratically (may be still or moving)                              |
|                  | Scenario: object is being held in a person's hands                                 |
|                  | Object position is measured frame-by-frame                                         |
|                  | Maximum allowed velocity specified in MAX_BELT_SPEED setting                       |

# Figure 13 - VELOCITY\_MODE settings